## Como incluir informação de desoneração nas notas já emitidas?

Esta documentação aplica-se apenas à versão 23 do WinThor, a qual a PC Sistemas oferece suporte. Para atualizar o WinThor clique aqui. 👀

Para incluir informação de desoneração nas notas emitidas, siga os procedimentos abaixo:

1) Realize o cadastro de desoneração de acordo com os passos disponíveis no link: http://tdn.totvs.com/pages/viewpage.action?pageId=185751 091.

2) Acesse a rotina 238 - Manutenção do Cadastros de Produtos e clique Manutenção de registro.

3) Preencha os campos conforme necessidade e clique Pesquisar.

4) Selecione o produto desejado e clique duas vezes.

5) Na tela de manutenção de registro, seção 9 - Tributação da rotina 238 - Manutenção do Cadastro de Produtos e preencha o campo Alíquo ta Vig. de ICMS para operações Internas.

| 238 - Manutenção do                          | Cadastro de Pr                               | odutos                 |                                             | <b>⊠</b> _ ⊟ ×                         |
|----------------------------------------------|----------------------------------------------|------------------------|---------------------------------------------|----------------------------------------|
| Opções de navegação «                        | 🗕 Contrair 🛛 🛨 Expandir                      | 👌 Restaurar            |                                             | «                                      |
| Seções:                                      | % Arredondamento                             | Reposição              | 0,00                                        | •                                      |
| ▲ Dados por filial                           | Tipo Sugestão                                |                        | Estoque Min Max(E)                          |                                        |
| ···· 1 - Dados do produto                    | Tipo Estoque Mínimo                          | )                      | MANUAL(M)                                   | •                                      |
| ▲ · 10 - Condições de venda<br>10 1 NO Sério | Quantidade Estoque                           | e Mínimo               |                                             |                                        |
| 10, 1 - Nº Sene                              | Tipo Estoque Máxim                           | 0                      | MANUAL(M)                                   |                                        |
| 2 - Compras                                  | Quantidade Estoque                           | e Máxima               |                                             |                                        |
| 3 - Vendas                                   | 🗏 9 - Tributação                             |                        |                                             |                                        |
| ···· 4 - Comissões de venda                  | Consta protocolo ICMS                        | 17/85                  | Não(N)                                      | •                                      |
| ···· 5 - Qtde mínima atacado                 | 5 - Qtde mínima atacado Possui ICMS Diferido |                        | Não(N)                                      | •                                      |
| - Classe                                     | Código de origem da m                        | ercadoria              |                                             |                                        |
| A 8 - Medicamentos Regime Especial           |                                              |                        | Não(N)                                      |                                        |
| 8.1 - Reposição de Lojas                     | Código de Tributação d                       | la Sefaz.              |                                             |                                        |
| 9 - Tributação                               | Calcula IPI                                  |                        | Indiferente(I)                              | •                                      |
|                                              | Percentual de Carga Ef                       | fetiva                 |                                             |                                        |
|                                              | % Carga Efetiva                              |                        |                                             |                                        |
|                                              | Sujeito a Desoneração                        |                        | Não(N)                                      | <b>•</b>                               |
|                                              | Código CNAE Desonera                         | ação                   |                                             | = .8                                   |
|                                              | Percentual de Desoner                        | ação                   |                                             | 1 aç                                   |
| Localizar campo (CtrI+F)                     | Alíquota Vig.de ICMS p                       | ara operações Internas |                                             |                                        |
| Apenas os campos obrigatórios                | Alíquota Vig.de ICMS p                       | ara operações Externas |                                             | - T                                    |
| Ações Campo obrig                            | atório<br>editável                           |                        | Salvar                                      |                                        |
| 238 - Manutenção do Cadastro de Proc         | lutos                                        |                        | Configuração do d<br>Versão do dicionário d | icionário: Padrão<br>e dados: 23010399 |

6) Acesse a rotina 1000 - Processamentos Fiscais e informe a Filial na aba Processamentos.

| 1000 - Processamentos Fiscais<br>Winthor - PC Sistemas                                                              | ? 🗖 _ 🗖 X                                         |
|----------------------------------------------------------------------------------------------------|---------------------------------------------------|
| P <u>r</u> ocessamentos Configurações                                                                               |                                                   |
| Filial         CNPJ         Inscrição Estadual           1         02164629000100         151959498                 |                                                   |
| Opções Essenciais       Opções Acessórias       Mensagens       Opções Acessórias 2         Geração do livro fiscal | 11/2015 🔽 🛐                                       |
| Filtros de controle         Ano       2015         Encerramentos (Encerrados e Reabertos)                           | 11                                                |
| Mês       Período Encerrado         Não existem registros a serem mostrados                                         | <u>V</u> isualizar LOG<br><u>C</u> ontrole Diário |
|                                                                                                    | Executar                                          |
|                                                                                                    | <u>F</u> echar                                    |

7) Selecione a aba Opções Acessórias, caixa Geração do Histórico e marque a opção Histórico de Movimentações.

8) Informe o Período e clique o botão Filtrar Produtos.

| 1000 - Processamentos Fiscais<br>Winthor - PC Sistemas                                                | ? 🛛 _ 🗆 X                                                           |
|----------------------------------------------------------------------------------------------------|---------------------------------------------------------------------|
| P <u>r</u> ocessamentos Configurações                                                                 |                                                                     |
| Filial         CNPJ           1         02164629000100                                                | Inscrição Estadual<br>151959498                                     |
| Opções Essenciais Opções Ace <u>s</u> sórias <u>M</u> ensagens O<br>Atualização de Estoque<br>Período | Dpções Acessórias 2<br>Nº Transação (Opcional)<br>C Entrada © Saída |
| Recálculo de quantidades<br>Recálculo de custos                                                       |                                                                     |
| Geração do Histórico Período a                                                                        | Nº Transação (Opcional) Tipo da transação<br>C Entrada © Saída      |
| Histórico de movimentações                                                                            | Cliente/Fornecedor (Opcional)                                       |
| Atualização do PIS/COFINS<br>Período                                                                  | Nº Transação (Opcional) ─── Tipo da transação<br>○ Entrada ○ Saída  |
| Recálculo de PIS/COFINS                                                                               | Cliente/Fornecedor (Opcional)                                       |
| Visualizar Log                                                                                        |                                                                     |
|                                                                                                    | Eecnar                                                              |

## 9) Preencha os campos conforme necessidade e clique **Confirmar**.

| Filtros de Produtos<br>Winthor PC Sistemas | <b>2</b> - • ×    |
|--------------------------------------------|-------------------|
| Departamentos                              | NCMs              |
| Seções                                     | Produtos          |
|                                            | <u>C</u> onfirmar |

10) No campo Nº Transação (Opcional) informe o número de transação da operação se houver.

| Geração do Histórico<br>Período | <b>•</b>         | Nº Transação (Opcional)      | ⊂ <b>Tipo da transa</b><br>Ĉ Entrada | ição<br>I Saída |
|---------------------------------|------------------|------------------------------|--------------------------------------|-----------------|
| Histórico de movimentações      | Filtrar Produtos | Cliente/Fornecedor (Opcional | )                                    |                 |

11) Acione o botão **Executar** e confirme as mensagens apresentadas até aparecer a seguinte mensagem: **Gerar histórico somente para documentos não processados anteriormente?**, clique **Não**. Dessa forma, serão reescritos os dados dos produtos nas notas existentes na rotina **1007/1008**.

| 1000 - Processamentos Fiscais ?                                                                                                    |                                                                                                    |  |
|----------------------------------------------------------------------------------------------------|----------------------------------------------------------------------------------------------------|--|
| Processamentos Configurações                                                                                                    |                                                                                                    |  |
| Filial         CNPJ           1         •           02164629000100                                                                                       | Inscrição Estadual<br>151959498                                                                                             |  |
| Opções Essenciais Opções Ace <u>s</u> sórias <u>M</u> ensagens O<br>Atualização de Estoque<br>Período<br>Recálculo de quantidades<br>Recálculo de custos | Dpções Acessórias 2<br>Nº Transação (Opcional)<br>C Entrada © Saída                                                         |  |
| Geração do Histórico<br>Período<br>29/11/2015 a 14/12/2015 E<br>Histórico de movimentações<br>Filtrar Produtos                                           | Nº Transação (Opcional)<br>C Entrada © Saída<br>Cliente/Fornecedor (Opcional)<br>                                           |  |
| Atualização do PIS/COFINS Período a Filtrar Produtos Filtrar Produtos                                                                                    | Nº Transação (Opcional)       Tipo da transação         C Entrada O Saída       Ambos         Cliente/Fornecedor (Opcional) |  |
| Visualizar Log                                                                                                    | <u>Executar</u><br><u>E</u> echar                                                                                           |  |
|                                                                                                    |                                                                                                    |  |

## Avalie esta solução:

Your Rating: A A A A A A Results: A A A A A A Results: 0 rates